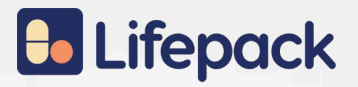

### Handbook Lifepack For Pharmacy Partner

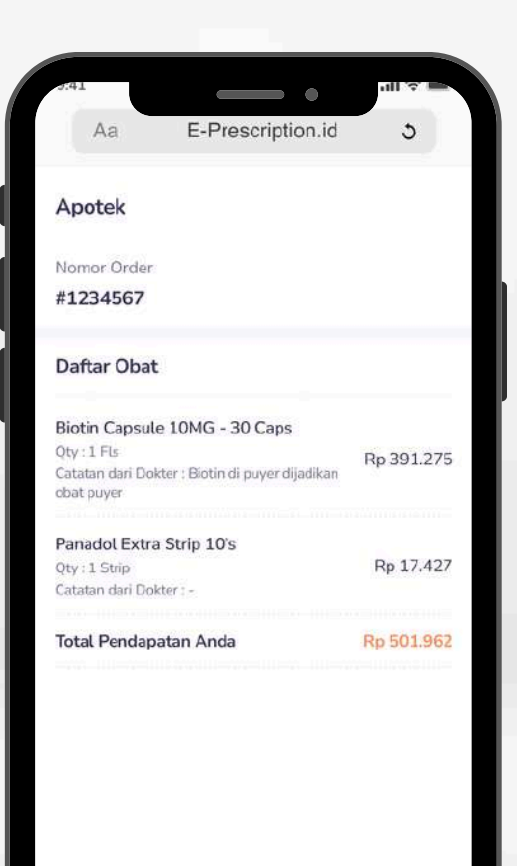

Ambil Pesanan

# **b** Lifepack

### Helps your Business become more profitable

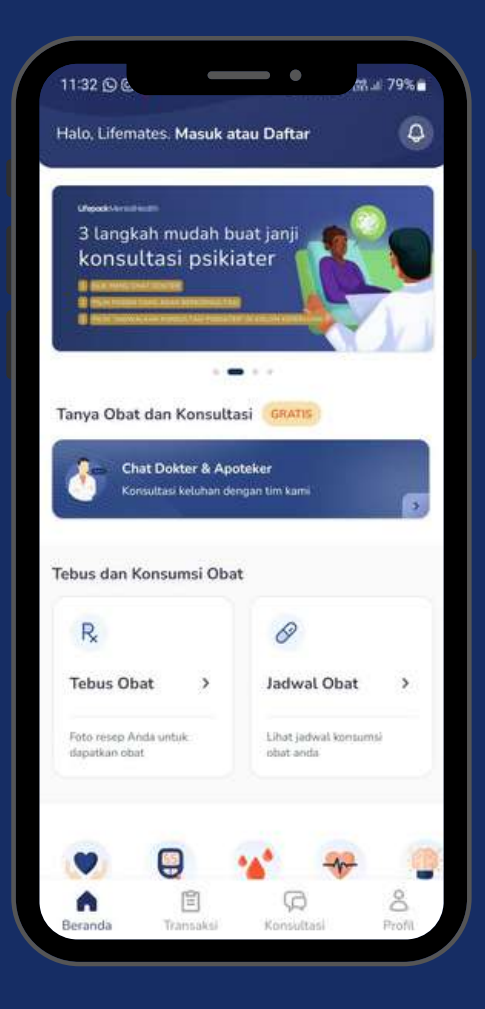

### Sistem Bidding

- Apotek mitra akan menerima tautan bidding melalui WhatsApp. Apotek dapat mengambil pesanan jika stok obat tersedia atau mengabaikan jika stok tidak sesuai.
- Sistem ini bertujuan untuk memilih apotek terdekat yang lengkap dan cepat dalam memenuhi pesanan.

#### Penerimaan Link Bidding

Apotek partner akan menerima link bidding yang dikirimkan melalui WhatsApp. Link ini dapat digunakan untuk mengikuti proses bidding.

#### Tujuan Sistem Bidding

Sistem bidding bertujuan untuk mendapatkan apotek terdekat yang memiliki inventaris lengkap dan dapat memproses pesanan dengan cepat.

#### Cek Ketersediaan Stok

Sebelum mengambil pesanan, apotek partner harus memastikan bahwa stok obat sesuai dengan resep yang diberikan.

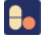

#### Mengambil Pesanan

Apotek partner dapat mengambil pesanan dengan menekan tombol "Ambil Pesanan" pada sistem. Langkah ini akan mengunci pesanan untuk apotek tersebut.

### 📒 🛛 Inventaris Tidak Sesuai

Jika detail obat yang tercantum pada pesanan tidak sesuai dengan stok inventaris yang tersedia, apotek partner dapat mengabaikan pesanan tersebut.

### 📒 🛛 Tanggung Jawab dalam Pengambilan Pesanan

Pastikan pesanan hanya diambil jika apotek mampu menyediakan semua obat sesuai resep, untuk memastikan layanan yang optimal bagi pelanggan.

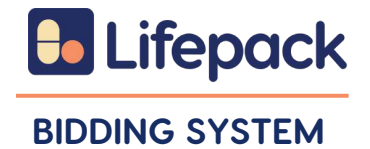

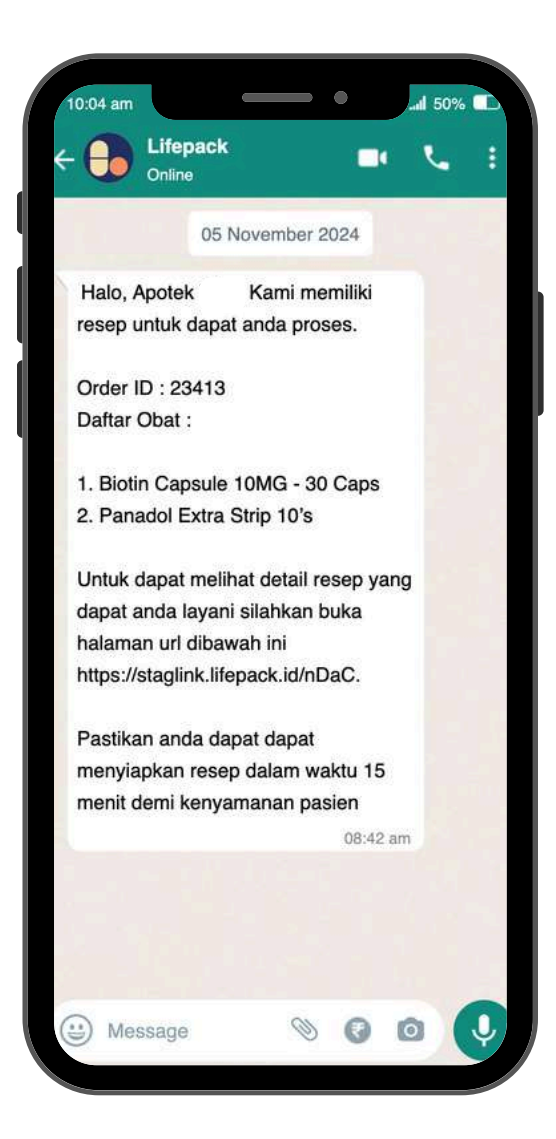

**Order ID** Nomor Order

**Detail Resep** Nama Obat

**Link Biding** Klik link ini apabila anda ambil resep ini.

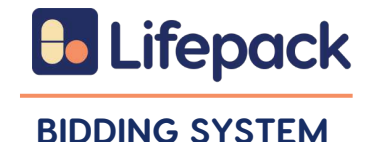

| Aa                                                 | E-Prescription.id         | 5          |
|----------------------------------------------------|---------------------------|------------|
| Apotek                                             |                           |            |
| Nomor Order                                        |                           |            |
| #1234567                                           |                           |            |
| Daftar Obat                                        |                           |            |
| Biotin Capsule 10                                  | MG - 30 Caps              |            |
| Qty : 1 Fls<br>Catatan dari Dokter :<br>obat puyer | Biotin di puyer dijadikan | Rp 391.275 |
| Panadol Extra Stri                                 | p 10's                    |            |
| Qty : 1 Strip<br>Catatan dari Dokter :             | 5                         | Rp 17.427  |
| Total Pendapatan                                   | Anda                      | Rp 501.962 |
|                                                    |                           |            |
|                                                    |                           |            |
|                                                    |                           |            |
|                                                    |                           |            |
|                                                    |                           |            |
|                                                    |                           |            |
|                                                    | Ambil Pesanan             |            |

**Apotek** Partner

**Order ID** Nomor Order

### Detail Resep Nama Obat, Qty, Harga yang dibayarkan Lifepack ke Partner

Ambil Pesanan "Button" Bidding System

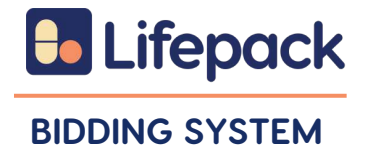

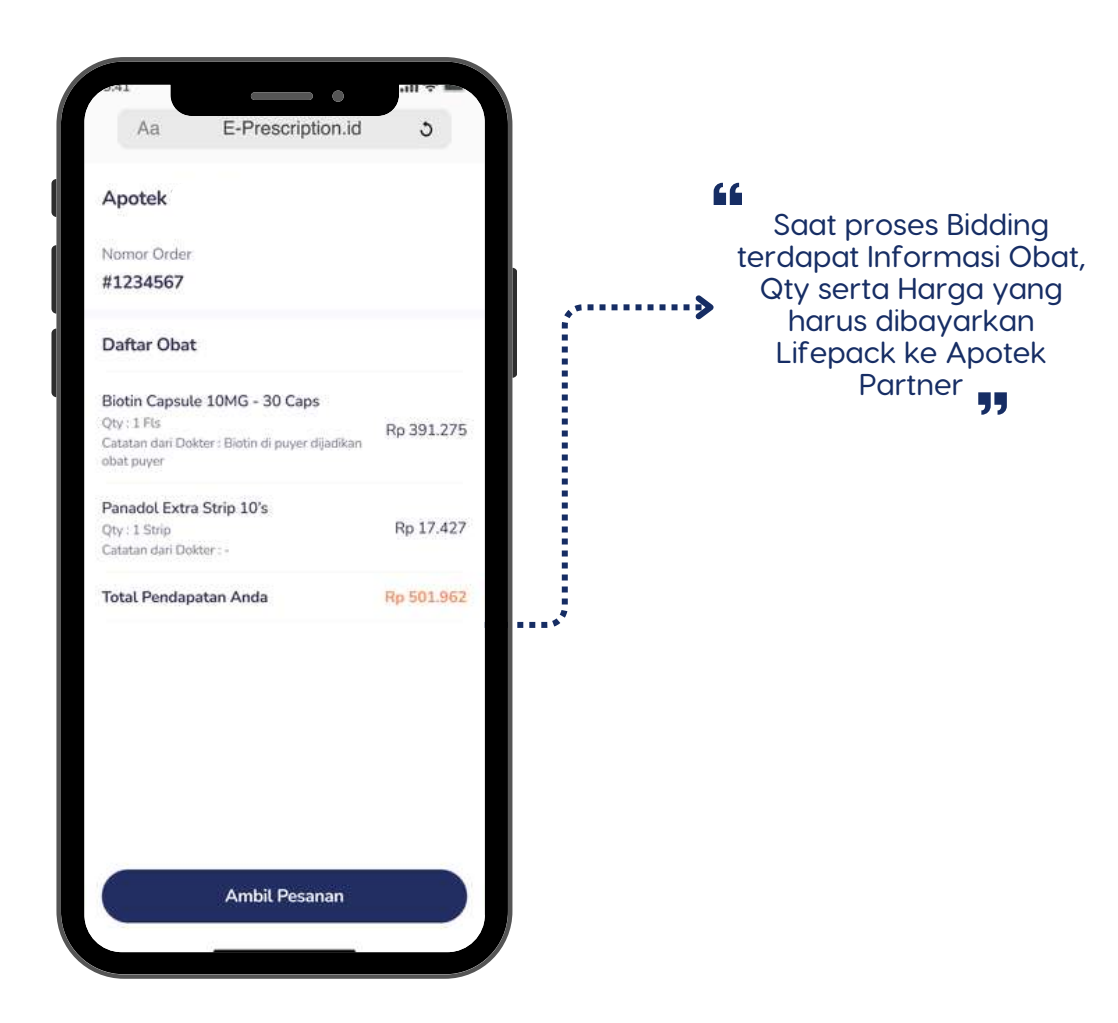

# Lifepack Registrasi

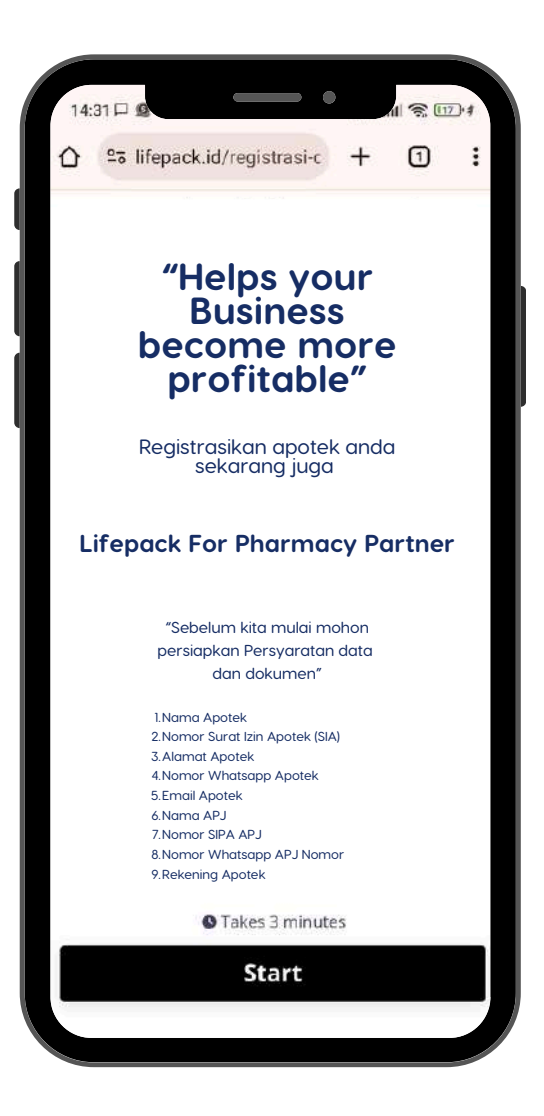

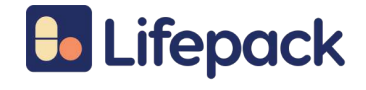

### REGISTRASI

Persyaratan data dan dokumen.

- Nama Apotek
- Nomor Surat Izin Apotek (SIA)
- Alamat Apotek
- Nomor Whatsapp Apotek
- Email Apotek
- Nama APJ
- Nomor SIPA APJ
- Nomor Whatsapp APJ
- Nomor Rekening Apotek

Daftar melalui Link

### atau

Hubungi Customer Services Lifepack (© 0811-1062-5888

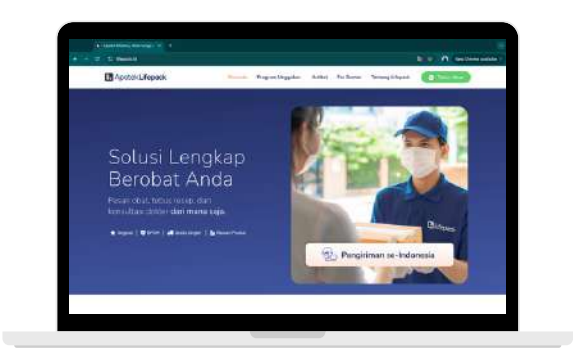

# Lifepack Tata Cara Pelayanan

| Aa E-Prescription.id                                                         | 3          |
|------------------------------------------------------------------------------|------------|
| Apotek                                                                       |            |
| Nomor Order                                                                  |            |
| #1234567                                                                     |            |
| Daftar Obat                                                                  |            |
| Biotin Capsule 10MG - 30 Caps                                                |            |
| Qty : 1 FLs<br>Catatan dari Dokter : Biotin di puyer dijadikan<br>obat puyer | Rp 391.275 |
| Panadol Extra Strip 10's                                                     |            |
| Qty : 1 Strip<br>Catatan dari Dokter : -                                     | Rp 17.427  |
| Total Pendapatan Anda                                                        | Rp 501.962 |
|                                                                              |            |
|                                                                              |            |
|                                                                              |            |
|                                                                              |            |
|                                                                              |            |
| Ambil Pesanan                                                                |            |
|                                                                              |            |

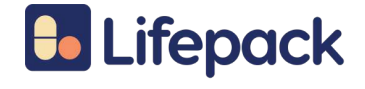

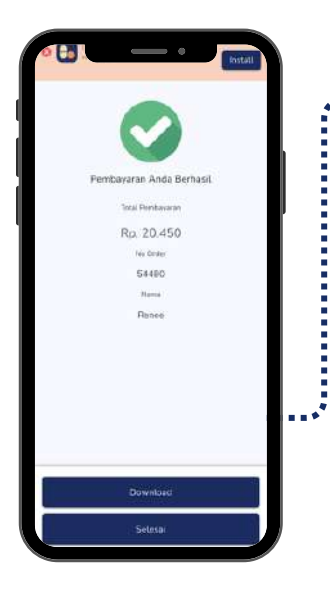

Customer melakukan order & pembayaran di Aplikasi Lifepack

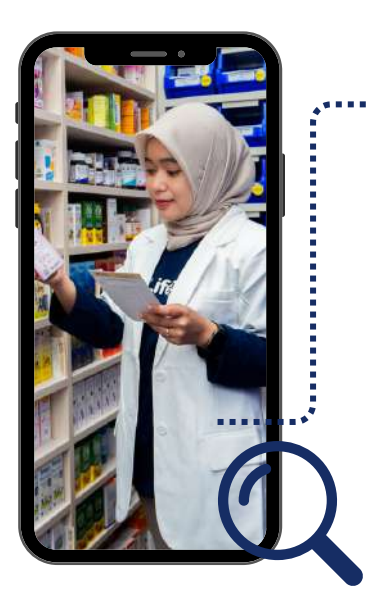

 Sistem akan mencari Apotek terdekat dari pasien

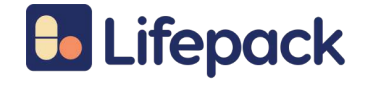

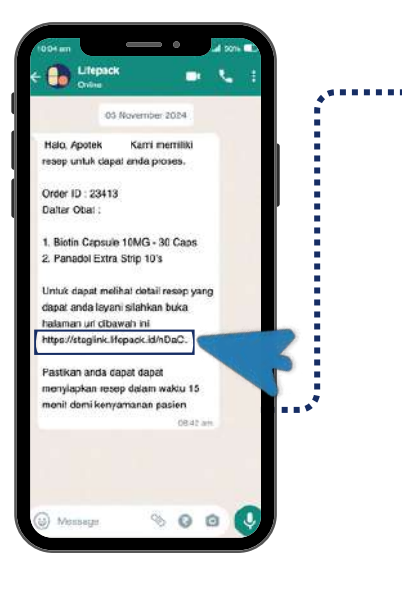

 Pesanan masuk menggunakan Link ke Whatsapp

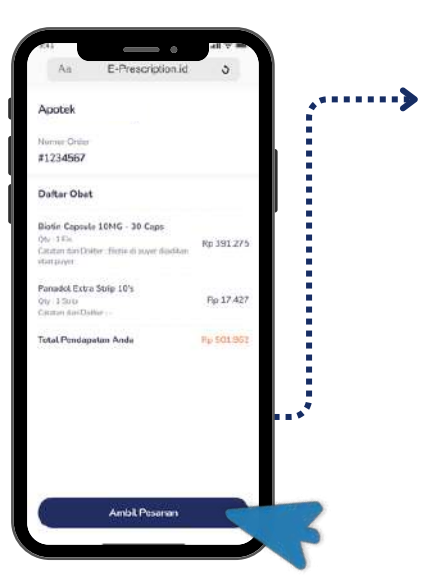

2. Stok tersedia di Apotek dan Apotek Klik "Ambil Pesanan"

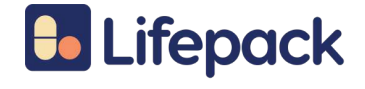

••••>

| he Gree<br>65440<br>Darkar Obut.<br>Paracetamoti 10 Ja<br>Informasi Pasian<br>Renke<br>Nesson Pasian<br>Renke<br>Nesson Pasian<br>Renke<br>Nesson Pasian<br>Cendana Liono Charang, Jatan Orange County BJ<br>Castu, Bekasi Regimeran<br>Disk A-1<br>Informasi Pengintinan                                                                                                    | tek                                | Supporte                                | d by Lifepack                |   |
|----------------------------------------------------------------------------------------------------|------------------------------------|-----------------------------------------|------------------------------|---|
| essaso baftar Obas baftar Obas | riter.                             |                                         |                              |   |
| Daftar Obus<br>Faracetamol J0 7a<br>Informasi Pasien<br>Nemo HPP Pases<br>Nemo HPP Pases<br>Nemo HPP Pases<br>Central Loss Charang, Listan Orasee County B3<br>Central Loss Charang, Listan Orasee County B3<br>Elsk A-1<br>Informasi Penglitiman<br>Matchs Penglitiman                                                                                                    | 480                                |                                         |                              |   |
| Paracetsmol J0 20 20<br>Informati Pasien<br>Hame Pasien<br>Renee<br>Hame Pasien<br>Central Lose Charang, Jatan Orange County BJ<br>Cadata, Bekari Reports, Ywest Java, Indonesia<br>Disk A-1<br>Informati Pengintman                                                                                                    | ar Obat                            |                                         |                              |   |
| Informasi Pasien<br>Renee<br>Renee<br>Cessol 16:05977<br>Annuel Progensee<br>Cendani, Lapo Charang, Julian Orange Coseth BJ<br>Cendani, San Charang, Julian Orange Coseth BJ<br>Diak A - 1<br>Informasi Penginiman<br>Natasi Penginiman<br>Diak San Penginiman                                                                                                    | cetamol                            |                                         | JØ Tabim                     |   |
| Iteme Palan<br>Refee<br>Refee<br>+c2350116150977<br>Atems Frequence<br>Contras Lippe Citarang<br>Contras Lippe Citarang<br>Contras Lippe Citarang<br>Lipten Lippe<br>Bisk A - 1<br>Informast Penglitman<br>Natiota Penglitman<br>Grab Express - Instant                                                                                                    | masi Pasien                        |                                         |                              |   |
| Rener<br>Rener<br>+C235011625977<br>Alarnat Frequences<br>Conduna, Lisse Citizarang, Jalan Orange Coarty BJ<br>Conduna, Lisse Citizarang, Jalan Orange Coarty BJ<br>Colata, Bekasi Reportor, West Java, Indonesia<br>Deal, Java<br>Deal, Locia<br>Deal, Locia<br>Deal, Colata, Bengintran<br>Natash Pengintran<br>Orab Express - Instant                                                                                                    | a Dakian                           |                                         |                              |   |
| homor Privase<br>4025051152577<br>Altered Rengeneer<br>Cenduna Liope Charrog, Jalan Orange County Bl<br>Cladat, Behali Reports, Ywest Java, Indonesa<br>Diak A - 1<br>Intomiaki Penglintnan<br>Natosh Penglintnan<br>Grab Express - Instang                                                                                                    | 040                                |                                         |                              |   |
| +C23501.0123977<br>Alexad Fengenera<br>Cendura Loo Cilliarang, Calara Orange County BJ<br>Cendura Loo Cilliarang, Jalan Orange County BJ<br>Detail Loose<br>Blak A-1<br>Informasi Pengliman<br>Natach Pengliman<br>Grab Express - Instant                                                                                                    | ort#Pases                          |                                         |                              |   |
| Alamat Pengerman<br>Cendran Liceo Citarang, Julia Orange Coarty Bi<br>Calada, Bekasi Regence, West Java, Indonesia<br>Daki A-1<br>Informasi Penglirinan<br>Natata Penglirinan<br>Daki Espress - Instant                                                                                                    | 85611625977                        |                                         |                              |   |
| Centura Lisse Citarrag,<br>Centura Lisse Citarrag, Jakan Orasee Courty BJ<br>Clasta, Bekasi Reperty, West Java, Indonesia<br>Dena Listen<br>Bisk A-1<br>Informasi Penglitiman<br>Matols Penglitiman<br>Grab Eppress - Instant                                                                                                    | of Fergerman                       |                                         |                              |   |
| Cenduna Lisen Cikarang, Jalan Orange Courty B<br>Goatu, Belakia Regency, West Java, Indonesia<br>Deal Losan<br>Bisk A - 1<br>Informasi Pengitiman<br>Matata Pengitiman<br>Grab Express - Instant                                                                                                    | Rana Lippo Čika                    | grang                                   |                              |   |
| lovadi Lovati<br>Blak A-1<br>Informasi Pengitiman<br>Matota Pengitiman<br>Grab Express - Instant                                                                                                    | fana Lippe Ciki<br>tu, Bekasi Rege | irang, Jalan Oras<br>incy, West Java, I | ge County Blvd.<br>Indonesia |   |
| Disk A-1<br>Informasi Pengintman<br>Metoda Penderman<br>Grab Express - Distant                                                                                                    | it Lokasi                          |                                         |                              |   |
| Informasi Pengiriman<br>Netode Pengirman<br>Grab Express - histarit                                                                                                    | A-1                                |                                         |                              |   |
| Natoda Pangimula<br>Grab Express - histant                                                                                                    | masi Pengirima                     | an                                      |                              |   |
| Grab Express - Instant                                                                                                    | di Pensierran                      |                                         |                              |   |
|                                                                                                    | Express - Inst                     | ant                                     |                              |   |
| Crtak Worksheet & Etiloet                                                                                                    | Crtak                              | Workshoot & Ebio                        | et 💦                         | - |
| C SILONGAL SALENCE                                                                                                    | 510                                | Adding the same                         |                              |   |

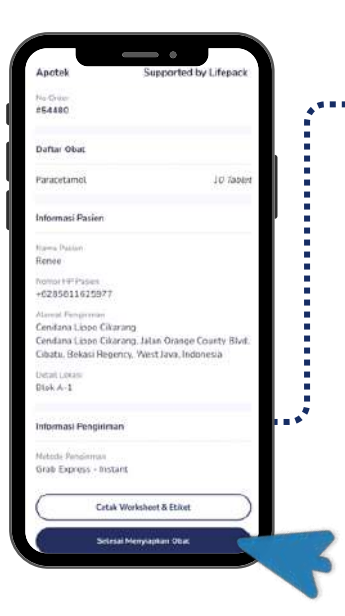

4. Klik "Selesai Menyiapkan Obat" apabila obat sudah disiapkan oleh tim apotek partner maka sistem akan memanggil Kurir

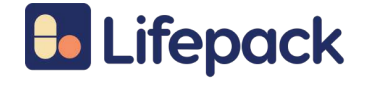

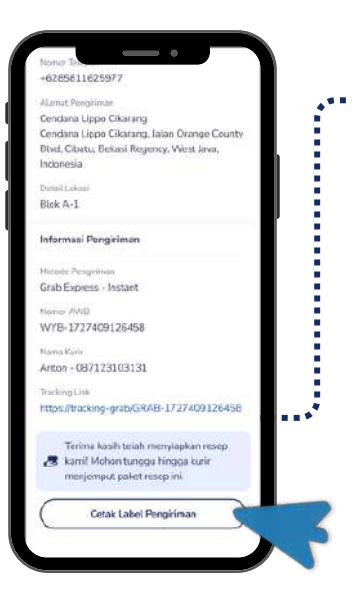

 S. Klik "Cetak Label Pengiriman" untuk Instan (Opsional) untuk Reguler (Diharuskan)

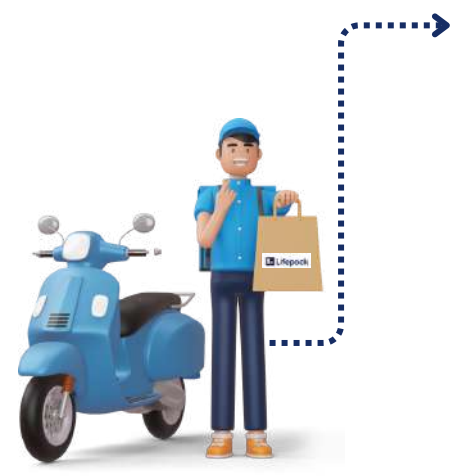

6. Driver siap mengambil obat dan mengirimkan obat ke Pasien

### **PESANAN SELESAI**

## Lifepack Pengiriman

### Lacak pesanan secara real-time

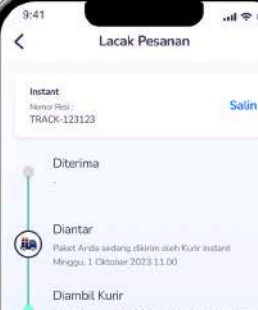

Diambil Kurir Paket Arda sudah dalam perjalanan ke Kurir Instan Minggu, 1 Oktober 2023 10 56

Menunggu Kurir Data order sodah misuk ke sistem Minggu 1 Oktober 2023 10:45

Sedang Diproses Mriggu 1 Oktober 2023 10:35 Lifepack

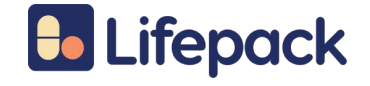

### Pilihan Metode Pengiriman

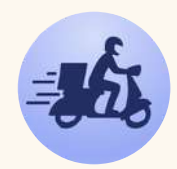

### Instant

Maximum delivery distance is 15 km from the nearest pharmacy (between cities)

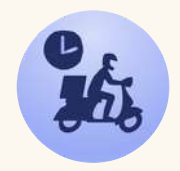

### Same Day

Maximum delivery distance is 15 km from the nearest pharmacy (intra city).

Customer will receive the package in the same day

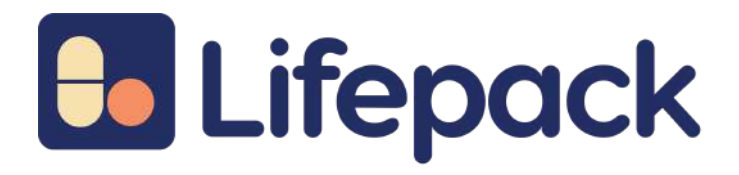

### Lifepack For Pharmacy Partner

Kunjungi Website Kami

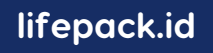

Graha Irama Lt. 10 Unit C-D Jl. H. R Rasuna Said X-1, Jakarta Selatan, 12950 Telp : 021 5086 8889. Email : @lifepack.id